## 中国科学技术大学外事管理服务系统

## 外专业务-申请高端人才确认函

## 一. 申请高端人才确认函操作指南

1. 用户登录(任选一种方式)

方式一:登录学校官网,点击"信息门户"—"单点登陆"— "外事管理服务系统"—"申请外国高端人才确认函"—输入校内 统一身份认证账号和密码—"开始办理"

| ()<br>()<br>University of Science and Technology of China | 上办事服务平台            |          |              | 登录                                                                                                    |
|-----------------------------------------------------------|--------------------|----------|--------------|----------------------------------------------------------------------------------------------------|
|                                                           | CARACTER AND AN    |          |              |                                                                                                    |
|                                                           | 请输入部门名称            | Q        | 您可以通过左边的搜索框检 | 查找关键字,或者通过Ctrl+F的方式查找                                                                                                    |
| <b>争点登录</b>                                               | 校内应用               |          |              |                                                                                                    |
| SINGLE SIGN ON                                            | 』 邮箱系统             | 合同综合信息平台 | 教师个人主页系统     | OA公文系统                                                                                                    |
|                                                           | 人力资源信息化系统          | 资产综合信息平台 | 财务综合信息平台     | 采购管理系统                                                                                                    |
| CALLER STREET, CONTRACT, COMPANY, SALES OF                | 导师遴选系统             | 研究生信息系统  | 综合教务系统       | 教学质量管理平台                                                                                                    |
|                                                           | 助教管理系统             | 科研管理系统   | 校级预研项目申报系统   | 科研项目结题申报系统                                                                                                    |
| 办事大厅                                                      | 学工系统               | 教职工论文系统  | 网络安全工作平台     | 网络自助服务                                                                                                    |
| SERVICE                                                   | 网络中心报修             | 睿客网      | 图书借阅         | 教代会提案系统                                                                                                    |
|                                                           | 办公伙伴采购平台           | 喀斯玛采购平台  | 学生医保平台       | 引智工作服务系统                                                                                                    |
|                                                           | 资产清查系统             | 正版软件     | 校园一卡通        | 会议室签到查询系统                                                                                                    |
|                                                           | 维修改造申报系统           | 财务决策分析平台 | 智慧工会         | 周转住房公示系统                                                                                                    |
| 职能部门                                                      | 外事管理服务系统           | 公务用车平台系统 | 导师门户         | 图书馆查收查引平台                                                                                                    |
| DEPARTMENTS                                               | 公共会议室预约            |          |              |                                                                                                    |
|                                                           | 2 校外应用             |          |              |                                                                                                    |
|                                                           | Michael & Colorest |          | chekan       | and the second second se |

方式二:登录外事管理服务系统网址 abroad.ustc.edu.cn一输入 校内统一身份认证账号和密码一"外专业务"一"申请外国高端人 才确认函"

| Œ      | ◎ 中国 糾 学 我 术 大 学 外事管理服务系统                                                                                                    |                                        | 董阳へ |
|--------|----------------------------------------------------------------------------------------------------|----------------------------------------|-----|
| ☆ 首页   | 外专业务                                                                                                    |                                        |     |
| 🛪 因公出国 | ■ 豊博公国高端人才 ● 「「「「「「「「」」」」「「「」」」」「「」」」「「」」」「「」」」」「「」」」」                                                                                                    | (1) 通知公告                               | 41  |
| 🚔 外专业务 | · 确认图 中工作计可测知 图 中工作计可                                                                                                    | <ul> <li>关于教职工参加线上国际会议费用报销的</li> </ul> | 说明  |
| 📟 来访交流 | 合 处国丛来华工作申 🛛 🛃 外籍支家居留许可 🛛 🛖 处籍支家校园一卡                                                                                                    | 2021-9-5                               |     |
| ③ 国际会议 | 「」」」<br>「」」<br>「」」<br>「」」」<br>「」」」<br>「」」」<br>「」」」<br>「」」<br>「」<br>「 |                                        |     |
| 🖻 涉外协议 | 派出所住宿登记介 工资号及银行账号<br>知信 关联介绍信                                                                                                    | ÷                                      |     |
|        |                                                                                                    |                                        |     |
|        |                                                                                                    |                                        |     |
|        |                                                                                                    | 2                                      |     |
|        |                                                                                                    | •                                      |     |
|        |                                                                                                    | æ                                      |     |

- 2. 用户申报
- ① 基本信息

 首次填写时请仔细阅读【外国人来华工作分类标准】,并按照此 标准填写高端人才的详细分类。

【我属于】均选择【A(高端人才)】。

|                |                    | 申办             | ♪须知                 |              |              |         |
|----------------|--------------------|----------------|---------------------|--------------|--------------|---------|
|                | 2 3                | )4             | 5                   | 6            | 7)           |         |
| <b>坐</b> 平信息 ! | 申请信息 个人的           | 2历 甲请人提父       | 国首部甲核 甲<br>外国人来华工作分 | 申请人签字 国合語    | 》金友 申请入下载    | C       |
| 申办须知           | 详细信息               |                | 类标准.pdf             | 大学名单.pdf     |              |         |
| 填报人*           | 董阳                 | 手机号码*          |                     | 邮箱*          | anndong@ustc |         |
| 我属于:           | ○A (高端人才)          | B (专业人才) ○C    | (普通人才)              |              |              | 下款<br>へ |
|                |                    |                | <b>E</b>            |              |              | 國際部     |
|                |                    |                |                     |              | 1            |         |
| 填写过程中如不        | <b>了疑问,请联系国合部董</b> | [阳,联系电话: 63600 | 351 电子邮件: anndong   | @ustc.edu.cn |              |         |
|                |                    | 我已仔细           | 11阅读并知晓!            |              |              |         |
|                |                    | я              | 始办理                 |              |              |         |

其中,外籍研究员或副研究员,教授或副教授请按照下图进行选择:

| 我属于: | ●A(高端人才) ○B(专业人才) ○C(普通人才)                     |
|------|------------------------------------------------|
|      | (三)符合市场导向的鼓励类岗位需求的外国人才 × 🔤                     |
|      | 受聘担任高等院校、科研机构高层以上管理职务或副教授、副研究员及职业院校聘任的高级讲… 🗙 📼 |

外籍博士后请按下图进行选择:

| 我属于: | ●A(高端人才) ○B(专业人才) ○C(普通人才) |                   |  |
|------|----------------------------|-------------------|--|
|      | (五)优秀青年人才                  | ×                 |  |
|      | 40 岁以下在国(境)外高水平大学或中国境内高校从  | 事博士后研究的青年人才 🛛 🗙 🔤 |  |

其他类型人员可以参照【外国人来华工作分类标准】,根据实际情况进行选择。

2. 上传照片时请仔细阅读【照片要求】,照片格式应为 JPEG,大小在 40K-120K 之间的免冠白底彩照。

| 基本信息     | 申请信息                 | 个人经历 申                                 | 请人提交     | 国合部审核         | 申请人签字                                                 | 国合部签发 | 申请人下载 |
|----------|----------------------|----------------------------------------|----------|---------------|-------------------------------------------------------|-------|-------|
|          |                      |                                        |          |               |                                                       |       |       |
| 请填写个人基本信 | 息 (Please fill in pe | rsonal information) 照片格式               | 式应为JPEG, | 大小在40K~120K之间 | l.                                                    |       |       |
|          |                      | 姓(如护照所示)*<br>SURNAME (As in Passpo     | ort)     |               | 名(如护照所示)*<br>FIRST AND MIDDLE NAM<br>(As in Passport) | IES   |       |
|          |                      | 别名或曾用名<br>OTHER NAME USED              |          |               | 中文姓名<br>CHINESE NAME                                  |       |       |
|          |                      | 性别*<br>GENDER                          |          | 1             | 国 籍*<br>NATIONALITY                                   |       | 1     |
|          |                      | 出生日期*<br>DATE OF BIRTH                 |          |               | 出生地 <mark>*</mark><br>PLACE OF BIRTH(countr           | ry)   | 10    |
|          | CJ                   | 最高学历/学位*<br>HIGHEST ACADEMIC<br>DEGREE |          | <b>1</b> 1    | 婚姻状况*<br>MARITAL STATUS                               |       |       |
|          |                      | 护照号*<br>PASSPORT NUMBER                |          |               | 护照类型*<br>PASSPORT TYPE                                |       | 1     |
| 3 C      |                      | 护昭祭发日期*                                |          | -             | 护照有效期至*                                               |       |       |

填写【列出所有曾授予你护照的国家和地区】和【列出所有曾使
 用过的护照号码】时,如有多个,可点击【新增】进行添加。

| 列出所有曾使用过的护照号码<br>LIST ALL PASSPORT NUMBERS THAT YOU               | *<br>EVER HAVE USED |                                                                 |     |    |
|-------------------------------------------------------------------|---------------------|-----------------------------------------------------------------|-----|----|
| ◎ 新坤                                                              |                     |                                                                 |     |    |
| 申请人电子邮箱*<br>APPLICANT E-MAIL<br>ADDRESS                           |                     | 申请人电话*<br>APPLICANT TELEPHONE<br>NUMBER                         | · . |    |
| 申请人现全职工作地点*<br>APPLICANT FULL_TIME<br>JOB LOCATION<br>PRESENTLY   |                     | 申请人现全职工作单位*<br>APPLICANT FULL-TIME<br>JOB EMPLOYER<br>PRESENTLY |     |    |
| 申请人现全职工作岗位*<br>APPLICANT FULL_TIME<br>JOB OCCUPATION<br>PRESENTLY | 8                   | 申请人现全职工作职务*<br>APPLICANT FULLTIME<br>JOB TITLE PRESENTLY        |     |    |
| 申请人现全职工作所属行业。<br>APPLICANT FULL-TIME JOB INDUSTRY CATE            | GORY PRESENTLY      |                                                                 | -   | TI |

- ② 申请信息
- 4. 【用人单位联系人】请选择【董阳】。

【用人单位联系人电话】和【用人单位联系人邮箱】无需修改。

| 基本信息                                                                                        |                     |                      |       |                                                                       |             | 7         |       |
|---------------------------------------------------------------------------------------------|---------------------|----------------------|-------|-----------------------------------------------------------------------|-------------|-----------|-------|
|                                                                                             | 申请信息                | 个人经历                 | 申请人提交 | 国合部审核                                                                 | 申请人签字       | 国合部签发     | 申请人下载 |
| 请填写申请信息 (Plea                                                                               | ase fill in the app | lication information | ı)    |                                                                       |             |           |       |
| 用人单位名称*<br>NAME OF INVITING<br>ORGANISATION                                                 |                     | 中国科学技术大学             |       | 用人单位联系人*<br>NAME OF CONTACT<br>PERSON IN<br>ORGANISATION              |             | 董阳        | ×     |
| 用人单位联系人电话*<br>TELEPHONE NUMBER<br>CONTACT PERSON IF<br>ORGANISATION                         | OF 15156025478      | 3                    |       | 用人单位联系人邮箱*<br>E-MAIL(ADDRESS OF<br>CONTACT PERSON IN<br>ORGANISATION; | anndong@usi | tc.edu.cn |       |
| 拟入境日期*<br>DATE OF ENTRY                                                                     |                     |                      |       | 拟聘学院*<br>SCHOOL (DEPARTMENT                                           | r)          |           | â     |
| 申请人主要突出成就*<br>APPLICANT MAINLY<br>HIGHLIGHTS<br>ACHIEVEMENTS                                | 100字左右              |                      |       |                                                                       |             |           |       |
| 申请人主要突出成就*<br>APPLICANT MAINLY<br>HIGHLIGHTS<br>ACHIEVEMENTS<br>办理签证地*<br>CHINESE EMBASSY C | 100字左右<br>DR        | Ŀ                    | -步    | 保存并下一                                                                 | -#          |           |       |

 填写【办理签证地】时,请选择实际办理签证的国家及大使馆或 领事馆,后期也只能去该使领馆申请签证。

|                                                                    |                                                                                       | SCHOOL (DEPARTMENT)                               |                      |       | <u> </u> |
|--------------------------------------------------------------------|---------------------------------------------------------------------------------------|---------------------------------------------------|----------------------|-------|----------|
| 申请人主要突出成就*<br>APPLICANT MAINLY<br>HIGHLIGHTS<br>ACHIEVEMENTS       | 100学左右                                                                                |                                                   |                      |       | 4        |
| 办理签证地*<br>CHINESE EMBASSY OR<br>CONSULATE FOR VISA<br>APPLICATION? |                                                                                       |                                                   |                      |       |          |
| 在华紧急联系人姓名*<br>EMERGENCY CONTACT<br>PERSON IN CHINA                 |                                                                                       | 与申请人关系*<br>RELATIONSHIP<br>TO THE APPLICANT       |                      |       |          |
| 在华紧急联系人电话*<br>EMERGENCY CONTACT<br>TELEPHONE NUMBER                |                                                                                       | 在华紧急联系人邮箱*<br>EMERGENCY CONTACT<br>E-MAIL ADDRESS |                      |       |          |
| 是否由于犯有任何罪行而曾<br>AVE YOU EVER BEEN ARR<br>R OTHER SIMILAR LEGAL     | 经被逮捕或被判有罪,即使后来得到了赦免或收回等其他措施<br>ESTED OR CONVICTED FOR ANY OFFENSE OR CRIME<br>ACTION? | 管? *<br>, EVEN THOUGH SUBJECT (                   | DF A PARDON, AMNESTY | ○是○否  | ł        |
| 是否曾感染过对公共健康有能<br>AVE YOU EVER BEEN AFF<br>IR MENTAL DISORDER?      | 影响的传染病或患有可造成危险的身体疾病或精神病? *<br>LICTED WITH A COMMUNICABLE DISEASE OF PUBLIC            | HEALTH SIGNIFICANCE OR                            | ADANGEROUS PHYSICAL  | 2 是 3 | ł        |
| 8是否曾违反中国法律,被中国<br>AVE YOU EVER VIOLATED                            | 国政府递解出境? *<br>THE LAW OF CHINA, AND DEPORTED FROM CHINA?                              |                                                   |                      | ○是○否  | i        |

③ 个人经历

 4 填写【教育经历】和【工作经历】时,可点击右侧按钮进行新增 或删除。教育经历请从本科开始填写,工作经历请填写近十年的经 历。

| <ul> <li>—</li> </ul> | -(•)                | 3                   | 4                 | 5)(                 | 6 7                       | )(8)                   |
|-----------------------|---------------------|---------------------|-------------------|---------------------|---------------------------|------------------------|
| 基本信息                  | 申请信息                | 个人经历                | 申请人提交    国        | 合部审核 申              | 请人签字    国合部签              | 发 申请人下载                |
|                       |                     |                     |                   |                     |                           |                        |
|                       |                     |                     |                   |                     |                           |                        |
| 学校名称*<br>INSTITUTION  | 学校所在国家*<br>LOCATION | 开始时间*<br>START DATE | 结束时间*<br>END DATE | 所读专业*<br>SPECIALITY | 教育类型*<br>HIGHER EDUCATION | 学位*<br>ACADEMIC DEGREE |
|                       |                     |                     |                   |                     | 高等教育                      |                        |
| ○新増                   |                     |                     |                   |                     |                           |                        |
| 请填写工作经历 (F            |                     |                     |                   |                     |                           |                        |
| 单位名称*<br>INSTITUTION  | 工作所在国家*<br>LOCATION | 开始时间*<br>START DATE | 结束时间*<br>END DATE | 工作岗位*<br>OCCUPATION | 职务*<br>JOB TITLE          | 任务*<br>JOB DESCRIPTION |
|                       |                     |                     |                   | 教学科研等               | 博后、副研等                    |                        |
| Q 新增                  |                     |                     |                   |                     |                           |                        |
|                       |                     |                     |                   |                     |                           |                        |
|                       |                     |                     |                   |                     |                           |                        |
|                       |                     |                     |                   |                     |                           |                        |
|                       |                     | 上一步                 |                   | 保存并下一步              |                           |                        |

④ 申请人提交

7. 上传附件时,请仔细阅读【温馨提示】。

上传【国内单位邀请函件】时,请按照模板进行填写并上传,国合 部负责签字盖章。单个文件的大小必须小于1M。

| 国内单位邀请函件*<br>Invitation letter                                                                     | 2 講上传doc,doc.格式的附件且大小不超过1M, 国合部负责签字差章 ● 新措                                                                |
|----------------------------------------------------------------------------------------------------|----------------------------------------------------------------------------------------------------|
| 高端人才认定的证明材料*<br>Credentials for High-end Talents                                                   | <ul> <li>1.住作pdf、png、jpg格式的附件且大小不超过1M</li> <li>新州</li> <li>请参照申报须知页《外国人来华工作分类标准》,提供相应的人才认定证明材料</li> </ul> |
| 扩照信息页*<br>Passport information page                                                                | <ul> <li>1) 请上传pdf、png、jpg格式的附付且大小不超过1M</li> <li>         新増</li> </ul>                                   |
| 其他需要补充的附件<br>Others                                                                                | 管 请上传pdf、png、jpg格式的附付且大小不超过1M                                                                             |
| 温馨提示:<br>1.所有文件请使用原件正面、彩色扫描,勿亚勿倒<br>2.上传的附件请以实际内容命名(例如:护照信息页、在职证明)<br>3.添加其他需要补充的附件,同名附件会覆盖之前上传的附件 |                                                                                                    |
|                                                                                                    |                                                                                                    |

8. 申请人信息填写无误后,请点击【提交】完成申报。